There are in total 3 steps for this online registration. Please <u>DO NOT close your browser</u> during the registration process as it will result in errors. When the registration is completed, an acknowledgement email will be sent to you within 7 working days.

|                         | Step 1: Selec                                                                                                    | t Ticket Pass                                                                                                    |               |
|-------------------------|----------------------------------------------------------------------------------------------------|----------------------------------------------------------------------------------------------------|---------------|
|                         |                                                                                                    |                                                                                                    |               |
| ø                       | Standard Pass – Regular Price: HKD6,500   Register on/b                                                                                                    | efore 31 Mar 2025 to enjoy the 50% off Earlybird discount!                                                                                                    |               |
| Asia Summit on Glo      | bal Health 2025                                                                                                    |                                                                                                    |               |
| 3<br>Select Ticket Pass | 2<br>Input in                                                                                                    | nfo                                                                                                    | 3<br>Confirm  |
|                         | Standard Pass<br>HKD3,250 / USD420<br>HKD6,500 / USD835<br>• Full access to physical sessions and exhibition<br>to be held at HKCEC on <u>26-27 May 2025</u><br>• Face-to-face and online ASGH Deal-making<br>Sessions<br>• Face-to-face business networking<br>• Side Visit to Health Clusters in Shenzhen, GBA of<br>China (28 May)#<br>• One month extension for access to online<br>playback after ASGH 2025<br>Register | Day 2 Pass<br>HKD1,600 / USD206<br>• full access to physical sessions and exhibition<br>to be held at HKCEC on <u>27 May 2025</u><br>• face-to-face and online ASGH Deal-making<br>sessions<br>• face-to-face business networking<br>• Side Visit to Health Clusters in Shenzhen, GBA of<br>china (28 May)#<br>• One month extension for access to online<br>playback after ASGH 2025<br><u>Register</u> |               |
| # Quotas will           | be allocated on a first-come-first-served basis, additional parti                                                                                                    | cipation fee is applicable. Details will be announced closer to the                                                                                                    | e event date. |
|                         |                                                                                                    |                                                                                                    |               |

Asia Summit on Global Health 2025 Online Registration System – Walkthrough

# Step 2: Input Info

| Back to Asia Summit on Global Health 2025       Please provide your personal details.         Fields marked with an asterisk (*) are required fields.         The enail address provided will be registered as the MyHKTDC account, which will be used as the login email to access the dais Summit on Global Health website.         Please ensure that the email address has NOT been used to register with Asia Summit on Global Health website.         Please ensure that the email address has NOT been used to register with Asia Summit on Global Health 2025.         Should you have any questions, please contact us at (852) 183 0668 or email: septightido.org         Who Are You Registering For * Required         registering For *         Por myself and / or others         Provide Your Info As Contact Person         Contact person could manage the registration on behalf of other participant. All related communication emails will be sent to contact person as well.         Country/ Region*         If you are registering <u>for others</u> , please fill your information in the grey box and fill in the details for the person who will be attending the event in the following sections         A copy of the emails send to the participant will be sent to your file the emails send to the participant will be sent to your file the emails send to the participant will be sent to your file the emails send to the participant will be sent to your file the emails send to the participant will be sent to your file the emails send to the participant will be sent to your file the emails send to the participant will be sent to your file the emails send to the participant will be sen                                                                                                    |
|----------------------------------------------------------------------------------------------------|
| The email address provided will be registered as the MyHKTDC account, which will be used as the login email to access the Asia Summit on Global Health website.<br>Please ensure that the email address has NOT been used to register with Asia Summit on Global Health 2025.<br>Should you have any questions, please contact us at (852) 183 0668 or email: asgh@hkidc.org  Asia Summit on Global Health website. Please ensure that the email address has NOT been used to register with Asia Summit on Global Health 2025.<br>Should you have any questions, please contact us at (852) 183 0668 or email: asgh@hkidc.org  Asia Summit on Global Health website. Please esclect you are registering "For yourself and/or others" or "For others".  Please select you are registering "For yourself and/or others" or "For others".  Who Are You Registering For * Required  agistering For* For myself and / or others  Provide Your Info As Contact Person Contact person could manage the registration on behalf of other participant. All related communication emails will be sent to contact person as well.  Country/ Region*  If you are registering for others, please fill your information in the grey box and fill in the details for the person who will be attending the event in the following sections. A copy of the emails send to the participant will be sent to your                                                                                                    |
| The email address provided will be registered as the MyHKTDC account, which will be used as the login email to access the Aaia Summit on Global Health vebsite.       Asia Summit or Health 2025.         Piese ensure that the email address has NOT been used to register with Asia Summit on Global Health 2025.       Should you have any questions, please contact us at (852) 183 0668 or email: asgh@hkldc.org       Image: Convention Exhibition Convention Exhibition Co                                              |
| Provide Your Info As Contact Person         Contact person could manage the registration on behalf of other participant. All related communication emails will be sent to contact person as well.         Contact person could manage the registration on behalf of other participant. All related communication emails will be sent to contact person as well.         Country/ Region*         If you are registering for the grey box and fill in the details for the person who will be attending the event in the following sections.         A copy of the emails send to the participant will be sent to your formation in the grey box and to the participant will be sent to your formation in the details for the person who will be attending the event in the following sections.                                                                                                    |
| registering For*       For others       Please select you are registering "For yourself and/or others" or "For others".         Who Are You Registering For * Required       egistering For*       For others         For myself and / or others       For others       For others         Provide Your Info As Contact Person       For other participant. All related communication emails will be sent to contact person as well.       If you are registering for others, please fill your information in the grey box and fill in the details for the person who will be attending the event in the following sections.         Login Email*       A copy of the emails send to the participant will be sent to you                                                                                                    |
| For myself and / or others       For others         Please select you are registering "For yourself and/or others" or "For others".         Pho Are You Registering For * Required         egistering For *         For myself and / or others         Provide Your Info As Contact Person         Contact person could manage the registration on behalf of other participant. All related communication emails will be sent to contact person as well.         Country/ Region *         If you are registering for others, please fill your information in the grey box and fill in the details for the person who will be attending the event in the following sections.         Login Email *                                                                                                    |
| Please select you are registering For yourself and/or others" or "For others".         Provide Your Registering For * Required         egistering For*         For myself and / or others         For myself and / or others         For others         Contact person could manage the registration on behalf of other participant. All related communication emails will be sent to contact person as well.         Country/ Region*         If you are registering for others, please fill your information in the grey box and fill in the details for the person who will be attending the event in the following sections.         Login Email*       A copy of the emails send to the participant will be sent to your formation of the grey box and fill in the details for the person who will be attending the event in the following sections.                                                                                                    |
| Others or "For others".         Vho Are You Registering For * Required         egistering For*         For myself and / or others         Provide Your Info As Contact Person         Contact person could manage the registration on behalf of other participant. All related communication emails will be sent to contact person as well.         Country/ Region *         If you are registering for others, please fill your information in the grey box and fill in the details for the person who will be attending the event in the following sections.         A copy of the emails send to the participant will be sent to your other to your other to your                                                                                                    |
| Who Are You Registering For * Required         tegistering For *         For myself and / or others         For myself and / or others         Provide Your Info As Contact Person         Contact person could manage the registration on behalf of other participant. All related communication emails will be sent to contact person as well.         Country/ Region *         If you are registering for others, please fill your information in the grey box and fill in the details for the person who will be attending the event in the following sections.         A copy of the emails send to the participant will be sent to you                                                                                                    |
| registering For*         For myself and / or others         Provide Your Info As Contact Person         Contact person could manage the registration on behalf of other participant. All related communication emails will be sent to contact person as well.         Country/ Region *         If you are registering for others, please fill your information in the grey box and fill in the details for the person who will be attending the event in the following sections. A copy of the emails send to the participant will be sent to your of the sent to your of the sent t                                                                                                    |
| egistering For *         For myself and / or others         Provide Your Info As Contact Person         Contact person could manage the registration on behalf of other participant. All related communication emails will be sent to contact person as well.         Country/ Region *         If you are registering for others, please fill your information in the grey box and fill in the details for the person who will be attending the event in the following sections. A copy of the emails send to the participant will be sent to your of the sent to your of the sent t                                                                                                    |
| For myself and / or others       For others         Provide Your Info As Contact Person         Contact person could manage the registration on behalf of other participant. All related communication emails will be sent to contact person as well.         Country/ Region *         If you are registering for others, please fill your information in the grey box and fill in the details for the person who will be attending the event in the following sections. A copy of the emails send to the participant will be sent to your of the sent to your of the sent to you                                                                                                    |
| Provide Your Info As Contact Person         Contact person could manage the registration on behalf of other participant. All related communication emails will be sent to contact person as well.         Country/ Region *         Login Email *         Login femail *         A copy of the emails send to the participant will be sent to you                                                                                                    |
| Contact person could manage the registration on behalf of other participant. All related communication emails will be sent to contact person as well.         Country/ Region *         If you are registering for others, please fill your information in the grey box and fill in the details for the person who will be attending the event in the following sections. A copy of the emails send to the participant will be sent to your of the grey box and to the participant will be sent to your of the emails send to the participant will be sent to your of the emails send to the participant will be sent to your                                             |
| communication emails will be sent to contact person as well.         Country/ Region *         If you are registering for others, please fill your information in the grey box and fill in the details for the person who will be attending the event in the following sections.<br>A copy of the emails send to the participant will be sent to your formation in the details for the person who will be sent to your formation in the details send to the participant will be sent to your formation in the details send to the participant will be sent to your formation in the details send to the participant will be sent to your formation in the details send to the participant will be sent to your formation in the details send to the participant will be sent to your formation in the details for the participant will be sent to your formation in the details for the participant will be sent to your formation in the deta                                         |
| Country/ Region *       If you are registering for others, please fill your information in the grey box and fill in the details for the person who will be attending the event in the following sections. A copy of the emails send to the participant will be sent to your formation in the following section in the following section in the following section in the following section in the following section in the following section in the following section is attending the event in the following section is attending the sent to your following section is attending the sent to your following section is attending the section is attending the section is attending the section is attending the second to your following section is attending the section is attendin |
| Login Email*       If you are registering for others, please fill your information in the grey box and fill in the details for the person who will be attending the event in the following sections.         A copy of the emails send to the participant will be sent to your formation in the following sections.                                                                                                    |
| Login Email*the grey box and fill in the details for the person who will be<br>attending the event in the following sections.<br>A copy of the emails send to the participant will be sent to your                                                                                                    |
| Login Email*         attending the event in the following sections.           A copy of the emails send to the participant will be sent to your sections.                                                                                                    |
| A copy of the emails send to the participant will be sent to yo                                                                                                    |
|                                                                                                    |
|                                                                                                    |
| Mobile No.                                                                                                    |
| Country Code 🐱 Telephone No.                                                                                                    |
|                                                                                                    |
| Salutation * First Name / Given Name * Last Name / Surname *                                                                                                    |

| <ul> <li>access the Asia Summit</li> <li>Please ensure that the en</li> <li>Should you have any que</li> </ul> | on Global Health website.<br>nail address has NOT been used to registe<br>stions, please contact us at (852) 183 066 | count, which will be used as the login ema<br>er with Asia Summit on Global Health 202<br>58 or email: asgh@hktdc.org | ail to 28 279-2763 - Using Keng<br>Cartania<br>25. ASIA SUMMIT ON<br>GLOBAL HEALTH | Asia Summit on Global<br>Health 2025<br>🗎 26 - 27 May 2025 |
|----------------------------------------------------------------------------------------------------|----------------------------------------------------------------------------------------------------|----------------------------------------------------------------------------------------------------|------------------------------------------------------------------------------------|------------------------------------------------------------|
| Who Are You Regist                                                                                             | ering For * Required                                                                                                 | Please click " <b>C</b> to change the t                                                                               | hange" if you need<br>icket pass.                                                  | Hong Kong<br>Convention &<br>Exhibition Centre             |
| Registering For *                                                                                              |                                                                                                    |                                                                                                    |                                                                                    |                                                            |
| For myself and / or o                                                                                          | thers For others                                                                                                    |                                                                                                    | Ticket Pass                                                                        |                                                            |
| Participant 1 info                                                                                             | Please fill in the information of the person who will be attending the event under " <b>Participant Info</b> ".      |                                                                                                    | Standard Pass                                                                      | <u>Change</u>                                              |
| Login Email *                                                                                                  |                                                                                                    |                                                                                                    | Apply Promo Code                                                                   |                                                            |
| Salutation *                                                                                                   | First Name / Given Name *                                                                                            | Last Name / Surname *                                                                                                 | Input your promo co                                                                | de here Apply                                              |
| Display Name *                                                                                                 | •                                                                                                    |                                                                                                    | Please fill in the field<br>received a <u>Registrat</u><br>click " <b>Apply</b> ". | if you have<br>t <mark>ion Code</mark> and                 |
| Seniority *                                                                                                    |                                                                                                    |                                                                                                    |                                                                                    |                                                            |
|                                                                                                    |                                                                                                    |                                                                                                    | -                                                                                  |                                                            |
| Company *                                                                                                    |                                                                                                    | Please provid<br>Fields marked                                                                                        | e your personal details<br>d with an asterisk (*) ar                               | e                                                          |
| Room/Unit/Floor/Block                                                                                          | ¢                                                                                                    | required fields                                                                                                    | S.                                                                                 |                                                            |
| Building                                                                                                    |                                                                                                    |                                                                                                    |                                                                                    |                                                            |
| Street/Road                                                                                                    |                                                                                                    |                                                                                                    |                                                                                    |                                                            |
|                                                                                                    |                                                                                                    |                                                                                                    |                                                                                    |                                                            |
| District                                                                                                    |                                                                                                    |                                                                                                    |                                                                                    |                                                            |
| District<br>The admission badge will<br>Postal Code                                                            | be sent to a mailing address (Hong                                                                                   | Kong address only)                                                                                                    |                                                                                    |                                                            |
| District<br>The admission badge will<br>Postal Code<br>Country/ Region *                                       | be sent to a mailing address (Hong                                                                                   | Kong address only)                                                                                                    |                                                                                    |                                                            |
| District<br>The admission badge will<br>Postal Code<br>Country/ Region *<br>Telephone No.                      | be sent to a mailing address (Hong                                                                                   | I Kong address only)                                                                                                  |                                                                                    |                                                            |
| District The admission badge will Postal Code Country/ Region * Telephone No. Country Code                     | be sent to a mailing address (Hong                                                                                   | I Kong address only)                                                                                                  |                                                                                    |                                                            |
| District The admission badge will Postal Code Country/ Region * Telephone No. Country Code Mobile Phone        | be sent to a mailing address (Hong                                                                                   | Jhone No.                                                                                                    |                                                                                    |                                                            |

| /our LinkedIn URL                                                                                                    |                                                                                                    |
|----------------------------------------------------------------------------------------------------|----------------------------------------------------------------------------------------------------|
| Please specify                                                                                                    |                                                                                                    |
| How to get your LinkedIn public profile URL                                                                                                    |                                                                                                    |
| Nould you like to join ASGH Community and get a 30% off discount? *                                                                                                    | Please check if you have                                                                                                    |
| Yes No I have already joined                                                                                                    | answered all <b>FOUR</b> questions                                                                                                    |
| Farget markets *                                                                                                    |                                                                                                    |
|                                                                                                    | -                                                                                                    |
|                                                                                                    |                                                                                                    |
| Are you interested in ASGH Deal-making Session for Connecting with potential inv                                                                                                    | vestors or project owners? *                                                                                                    |
| Are you interested in ASGH Deal-making Session for Connecting with potential inv                                                                                                    | restors or project owners? *                                                                                                    |
| Are you interested in ASGH Deal-making Session for Connecting with potential inv<br>Yes No<br>Your registration for ASGH includes the free access to the HKTDC Hong Kong Inter<br>2025. (Physical Event: 26-28 May, 2025; Online Cick2Match: 19 May – 4 June, 202<br>Medical Fair 2025 and using its business matching services? By choosing 'Yes',<br>used by HKTDC in this event. HKTDC's relevant project team of ASGH and Medical<br>suitable business matching opportunities. * | restors or project owners? *<br>emational Medical and Healthcare Fair<br>25). <b>Are you interested in visiting the</b><br><b>you accept and agree your data to be</b><br>al Fair will reach out to you for the |

| Nature of Business * + Add                                                                      | Please select th<br>columns of " <u>I ar</u><br>" <u>I am interestec</u> | ne option(s) in l<br><u>m working in</u> " <b>A</b><br>l in". | botł<br><b>\ND</b> |
|-------------------------------------------------------------------------------------------------|--------------------------------------------------------------------------|---------------------------------------------------------------|--------------------|
|                                                                                                 | /                                                                        |                                                               |                    |
| Natu                                                                                            | re of Business                                                           |                                                               | ×                  |
| Business Nature                                                                                 | I am working in                                                          | I am interested in                                            | I                  |
| Healthcare                                                                                      |                                                                          |                                                               |                    |
| Chinese Medicine<br>Clinic Groups                                                               |                                                                          |                                                               |                    |
| Community Health & Wellness                                                                     |                                                                          |                                                               |                    |
| Contract Development and Manufacturing Organisation (CDMO                                       |                                                                          |                                                               | i l                |
| Contract Research Organisations (CRO)                                                           |                                                                          |                                                               | L                  |
| Dentistry                                                                                       |                                                                          |                                                               |                    |
| Elderly and Long-term Care Facilities                                                           | Ц.                                                                       |                                                               | i.                 |
| Food and Nutrition                                                                              |                                                                          |                                                               |                    |
| Not applicable                                                                                  |                                                                          | <b>X</b>                                                      | ļ                  |
|                                                                                                 |                                                                          | Cont                                                          | firm               |
| If you are not interested in any products or services, please select " <b>Not applicable</b> ". | After your select                                                        | ion, please                                                   |                    |

### **Terms & Conditions**

#### Declaration

I confirm that I have read and agree with the Hong Kong Trade Development Council's (HKTDC) <u>Terms of Use</u>. I acknowledge that the above information may be used by the HKTDC and the Government of the Hong Kong Special Administrative Region (HKSARG) (the 'Organisers') for incorporation in all or any of their databases for direct marketing or business matching purposes, and for any other purposes as stated in the HKTDC's <u>Privacy</u> <u>Policy Statement</u>. I am admitted to the Fair on condition that I abide by the <u>ASGH's House Rule</u> set by the HKTDC. I also agree to receive admission badges to HKTDC events in future. I confirm that I have the consent and the authority of each individual named in this form to release their personal data for the purposes stated

Fields ma
 (\*) are red

Fields marked with an asterisk (\*) are required fields.

By registering in the Summit, your personal and business details (including but not limited to your name, country and nature of business) will be automatically included into the Summit's online participant list for business matching purposes.

I agree that the above information will be collected by <u>Asia Summit on Global Health's Event Sponsors and</u> <u>Partners</u> for business liaison, post-event communication and future marketing purposes. Please refer to Asia Summit on Global Health for the list of Event Sponsors and Partners.

I would like to be part of the HKTDC's contact list and be informed of the latest market intelligence and business opportunities.

[This box is solely for customers of European Union ("EU"), European Economic Area ("EEA"), United Kingdom ("UK"), Saudi Arabia and overseas territories with link to EU/UK as required by the relevant data protection legislation in the respective countries.

Please note that third-party service providers are appointed for the organisation of ASGH 2025. The HKTDC will disclose ASGH 2025 registrants' personal data to these services providers who may process such data for the purposes of registering them to attend the Summit and business matching. Registrants will not be able to join the Summit if they do not agree with such arrangements.

Should you have any enquiry during the registration process, please contact us by email at asgh@hktdc.org.

#### Payment Method

- Online payment only, please make the payment using VISA, Mastercard, Alipay, or WeChat Pay
- Alipay only supports verified Mainland China ID holders

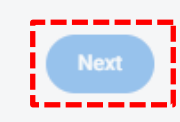

Then click "Next" to continue the registration.

# Step 3: Confirm your details

| ASIA SUMMIT ON<br>GLOBAL HEALTH<br>交形態度建築原料線環                                      |                                                                                                    | Please                     | review your pers                                                   | onal details.                                                                                                |
|------------------------------------------------------------------------------------|----------------------------------------------------------------------------------------------------|----------------------------|--------------------------------------------------------------------|----------------------------------------------------------------------------------------------------|
| <ul> <li>Back to Asia</li> <li>Back to Asia</li> <li>Select Ticket Pass</li> </ul> | andard Pass – Regular Price: HKD6,500   Register on/before 31 P<br>ase click here if you need to go back<br>previous page.<br>Do not click 'Go Back' () on the website, you may lose the<br>lation you have filled in. | to                         | the 50% off Earlybird discour                                      | ntt<br>3<br>Confirm                                                                                          |
| Who Are You Registering<br>Registering For<br>P<br>C<br>Your Information           | ng For<br>lease click here if you need to<br>dit your personal details.                                                                                                    |                            | ASIA SUMMIT ON<br>GLOBAL HEALTH                                    | Asia Summit on Global<br>Health 2025<br>i 26 - 27 May 2025<br>Hong Kong<br>Convention &<br>Exhibition Centre |
| Login Email<br>Salutation<br>First Name / Given Name                               | sample@hktdc.org<br>Mr<br>Alex                                                                                                    |                            | Ticket Pass<br>Standard Pass                                       | Change                                                                                                    |
| Display Name<br>Position<br>Seniority                                              | Chan<br>Alex Chan<br>Sample<br>Executive / Others                                                                                                    |                            | Apply Promo Code                                                   | here                                                                                                    |
| Company<br>Mailing Address                                                         | Sample<br>If you forgot to fill-in your registration<br>code in Step 2, please fill in the fiel<br>you have received a <u>registration of</u><br>and click " <b>Apply</b> ".                                           | on<br>Id if<br><u>code</u> | Summary<br>1 x Standard Pass<br>Applied Discount<br>Saved HKD3,250 | H <del>KD6,500</del> HKD3,250                                                                                |
| Postal Code                                                                        | -                                                                                                    |                            | Total                                                              | HKD3,250                                                                                                    |
| Country/ Region                                                                    | Hong Kong                                                                                                    |                            |                                                                    |                                                                                                    |
| Telephone No.                                                                      | 852 0000 0000                                                                                                    |                            |                                                                    |                                                                                                    |
| Mobile No.                                                                         | 852                                                                                                    |                            |                                                                    |                                                                                                    |
| Company Website                                                                    |                                                                                                    |                            |                                                                    |                                                                                                    |
| Your LinkedIn URL                                                                  |                                                                                                    |                            |                                                                    |                                                                                                    |
| Would you like to join ASGH<br>Community and get a 30% of<br>discount?             | No                                                                                                    |                            |                                                                    |                                                                                                    |

-

| Are you interested in ASGH                                                                                                    |                                                                                                    |
|----------------------------------------------------------------------------------------------------|----------------------------------------------------------------------------------------------------|
| Deal-making Session for                                                                                                    |                                                                                                    |
| Connecting with potential                                                                                                    |                                                                                                    |
| Investors or project owners?                                                                                                    |                                                                                                    |
| Your registration for ASGH                                                                                                    |                                                                                                    |
| includes the free access to the                                                                                                    |                                                                                                    |
| HKTDC Hong Kong International                                                                                                    |                                                                                                    |
| Medical and Healthcare Fair                                                                                                    |                                                                                                    |
| May, 2025; Online Cick2Match                                                                                                    |                                                                                                    |
| 19 May – 4 June, 2025). <b>Are</b>                                                                                                    |                                                                                                    |
| you interested in visiting the                                                                                                    |                                                                                                    |
| Medical Fair 2025 and using its                                                                                                    |                                                                                                    |
| business matching services? By                                                                                                    |                                                                                                    |
| agree your data to be used by                                                                                                    |                                                                                                    |
| HKTDC in this event.                                                                                                    |                                                                                                    |
| HKTDC's relevant project team                                                                                                    |                                                                                                    |
| of ASGH and Medical Fair will                                                                                                    |                                                                                                    |
| reach out to you for the suitable                                                                                                    |                                                                                                    |
| opportunities.                                                                                                    |                                                                                                    |
|                                                                                                    |                                                                                                    |
|                                                                                                    |                                                                                                    |
| Nature of Business                                                                                                    | Contract Development and Manufacturing Organisation (CDMO)                                                                                                    |
| Please indicate the Marketing &                                                                                                    | Dentistry                                                                                                    |
| eCommerce related services                                                                                                    |                                                                                                    |
| you are interested in (You may                                                                                                    |                                                                                                    |
| , ou allo interesteu in (rou inter                                                                                                    |                                                                                                    |
| Choose multiple options):     Terms & Conditions                                                                                                    |                                                                                                    |
| Terms & Conditions     Plea                                                                                                    | se click here if you need to                                                                                                    |
| A Terms & Conditions     Important                                                                                                    | se click here if you need to your personal details.                                                                                                    |
| A Terms & Conditions     Pleat     edit     mportant     Registration is subject to final confirm     accommodation arrangements. In the     registration fees paid.                                                                                                    | se click here if you need to<br>your personal details.<br>ation by the Organiser(s). All participants should make their own travel and<br>unlikely event of cancellation, the Organiser(s) are liable only for the refund of all                                                                                                    |
| A Terms & Conditions     Plea     edit     mportant     Registration is subject to final confirm     accommodation arrangements. In the     registration fees paid.     Declaration                                                                                                    | se click here if you need to<br>your personal details.<br>ation by the Organiser(s). All participants should make their own travel and<br>unlikely event of cancellation, the Organiser(s) are liable only for the refund of all                                                                                                    |
| A Terms & Conditions     Plea     edit     dit     choose multiple options):     Plea     edit     dit     dit     dit     choose multiple options):     Plea     edit     dit     dit     dit     dit     dit     dit     dit     dit     dit     dit     dit     dit     dit     dit     dit     direct marketing or business matchin     Policy Statement. I am admitted to th     laso agree to receive admission bac                                                                                                    | At the Hong Kong Trade Development Council's (HKTDC) Terms of Use. I to may be used by the HKTDC and the Government of the Hong Kong Trade Development Council's (HKTDC) Terms of Use. I to may be used by the HKTDC and the Government of the Hong Kong Trade Development in all or any of their databases for ng purposes, and for any other purposes as stated in the HKTDC's Privacy be Fair on condition that I abide by the ASGH's House Rule set by the HKTDC. I dges to HKTDC events in future.                                                                                                    |
| A Terms & Conditions     Pleae     edit     edit     discommodation arrangements. In the     registration is subject to final confirm     accommodation arrangements. In the     registration fees paid.     Declaration     I confirm that I have read and agree v     acknowledge that the above inform     Special Administrative Region (HKSA     direct marketing or business matchin     Policy Statement. I am admitted to th     I also agree to receive admission bac     I agree to the above declaration.                                                                                                    | with the Hong Kong Trade Development Council's (HKTDC) Terms of Use. I<br>tion may be used by the HKTDC and the Government of the Hong Kong<br>RG) (the 'Organisers') for incorporation in all or any of their databases for<br>gp upposes, and for any other purposes as stated in the HKTDC's <u>Privacy</u><br>the Fair on condition that I abide by the <u>ASGH's House Rule</u> set by the HKTDC.<br>Iges to HKTDC events in future.                                                                                                    |
| A Terms & Conditions     Please     Market     Market     Mar | with the Hong Kong Trade Development Council's (HKTDC), Terms of Use, I<br>tion may be used by the HKTDC and the Government of the Hong Kong<br>(RG) (the 'Organisers') for incorporation in all or any of their databases for<br>go purposes, and for any other purposes as stated in the HKTDC's <u>Privacy</u><br>the Fair on condition that Labide by the <u>ASGH's House Rule</u> set by the HKTDC.                                                                                                    |
| Choose multiple options): Choose multiple options): Important Registration is subject to final confirm accommodation arrangements. In the registration fees paid. Declaration I confirm that I have read and agree v acknowledge that the above informa Special Administrative Region (HKSA direct marketing or business matchin Policy Statement, I am admitted to the I also agree to receive admission backet. I agree to the above declaration. Please indicate your preferences: By registering in the Summit, you and nature of business) will be a matching numbers.                                                                                                    | A second second  |
| Choose multiple options): Choose multiple options): Important Registration is subject to final confirm accommodation arrangements. In the registration fees paid. Declaration I confirm that I have read and agree v acknowledge that the above informat Special Administrative Region (HKSA direct marketing or business matching Policy Statement, I am admitted to the I also agree to receive admission backet. I agree to the above declaration. Please indicate your preferences: Spregistering in the Summit, your and nature of business) will be at matching purposes.                                                                                                    | A second second  |
| A Terms & Conditions     Please     indicate your preferences:     I agree that the above information     post-event communication and the                                                                                                    | A contract of the organiser (s). All participants should make their own travel and unlikely event of cancellation, the Organiser (s) are liable only for the refund of all unlikely event of cancellation, the Organiser (s) are liable only for the refund of all to may be used by the HKTDC and the Government of the Hong Kong Trade Development Council's (HKTDC). Terms of Use. I to may be used by the HKTDC and the Government of the Hong Kong (RG) (the 'Organisers') for incorporation in all or any of their databases for a purposes, and for any other purposes as stated in the HKTDC's Privacy to Fair on condition that 1 abide by the <u>ASGH's House Rule</u> set by the HKTDC. I gets to HKTDC events in future.                                                                                                    |
| A Terms & Conditions     Pleae     edit     mportant     Pleae     edit     mortant     Registration is subject to final confirm     accommodation arrangements. In the     registration fees paid.     Declaration     I confirm that I have read and agree v     acknowledge that the above information     Special Administrative Region (HKSA     direct marketing or business matchin     Policy.Statement. I am admitted to th     I also agree to receive admission bac     I agree to the above declaration.     Please indicate your preferences:     By registering in the Summit, you     and nature of business) will be au     matching purposes.     I agree that the above information     post-event communication and fe                                                                                                    | A contract list and be informed of the latest market intelligence and business liaison, the set of the latest market intelligence and business liaison, the set of the latest market intelligence and business liaison, the Set Set Set Set Set Set Set Set Set Se                                                                                                    |
| A Terms & Conditions     Pleae     edit     propriation is subject to final confirm     accommodation arrangements. In the     registration is subject to final confirm     accommodation arrangements. In the     registration fees paid.     Declaration     I confirm that I have read and agree v     acknowledge that the above inform     Special Administrative Region (HKSA     direct marketing or business matchir     Policy Statement, I am admitted to tf     I also agree to receive admission bac     I agree to the above declaration.     Please indicate your preferences:     By registering in the Summit, you     and nature of business) will be au     matching purposes.     I agree that the above information     post-event communication and ft     I would like to be part of the HKIT     opportunities.     (This box is solely for customers     ('UK'), Saudi Arabia and overseas     legislation in the respective counter                                                                                                    | A contract list and be informed of the latest market intelligence and business lations, the Summit's online participant list for business lations, the Summit's online participant list for business lations, the Summit' |

|                 |                             |                   | Select all images with cars |
|-----------------|-----------------------------|-------------------|-----------------------------|
| Online Payment  |                             |                   |                             |
| Visa            | VISA                        | Master Card       |                             |
| WeChat          | <b>梁</b> 信支付                | Alipay            |                             |
| i'm not a robot | reCAPTCHA<br>Privacy' Terma | China ID holders. |                             |
|                 |                             | Submit            |                             |
|                 |                             |                   |                             |

- Select the <u>Payment Method</u>.
   Select the <u>Captcha Verification</u> shown.

Then click "Submit" if the information is accurate.

## Step 3: Confirm payment amount and proceed to online payment

1) Please select a payment method (Visa / MasterCard / WeChat Pay).

| Select your payment method by clicking on the logo below: | НКД | Please refer to <u>Asia Summit on Global</u><br><u>Health Website</u> for 2025 Participation Fees. |
|-----------------------------------------------------------|-----|----------------------------------------------------------------------------------------------------|
| Card                                                      |     |                                                                                                    |
|                                                           | ĺ   | Please refer to the following pages for credit card online payment procedures.                     |

2) Enter Credit Card Details > Click "**Submit**" and proceed to online payment.

| HKD                                                                                         |                                                                  |
|---------------------------------------------------------------------------------------------|------------------------------------------------------------------|
| MasterCard.<br>SecureCode.                                                                  |                                                                  |
| Merchant Category: Employment                                                               | Agencies Help Services                                           |
| Card Number :                                                                               | Expiry Date (mm/yyyy):                                           |
|                                                                                             | •                                                                |
| Card Holder Name:                                                                           | Card Verification Number :                                       |
|                                                                                             | 918918 233                                                       |
| Submit                                                                                      | Cancel                                                           |
|                                                                                             |                                                                  |
| If you forget to fill-in your registration co<br>step 3, then fill in the code under "Apply | de, please click " <b>Cancel</b> " and return to<br>Promo Code". |

3) Confirm your payment details

### test.paydollar.com says

| Merchant Name :H    | ong Kong Trade | Developme | nt Council (te | esting) |
|---------------------|----------------|-----------|----------------|---------|
| Transaction Amoun   | t :HKD         |           |                | _       |
| Payment Method : I  | MasterCard     |           |                |         |
| Card Number :       |                |           |                |         |
| Expiry Date (mm/yy  | yy):           |           |                |         |
| Card Holder Name:   |                |           |                |         |
| Card Varification N | mbor · ***     |           |                |         |

### 4) Wait for payment processing

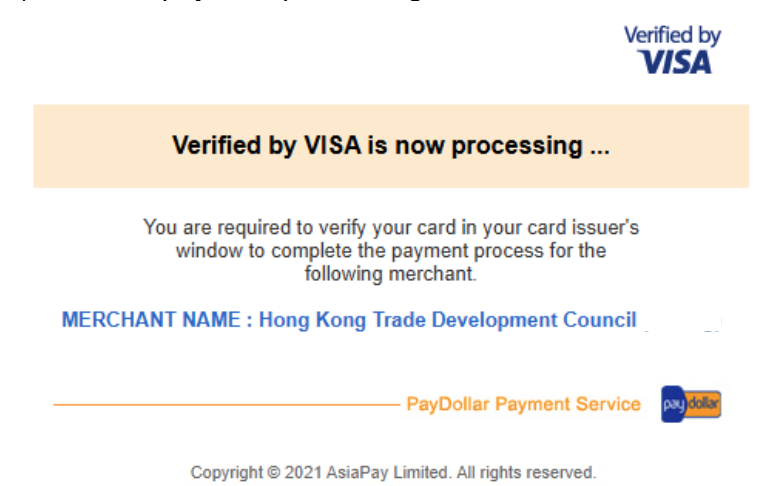

5) Some banks would require you to verify your credit card on its website

| asia<br>pay                                                                                                    | VISA                                                                                                    |
|----------------------------------------------------------------------------------------------------|----------------------------------------------------------------------------------------------------|
| Important: You must provide yo<br>Limited for receiving the "One Ti<br>If you have not registered a valio<br>declined. | ur valid mobile phone number to AsiaPay Payment<br>me Password" (OTP) in order to complete the transaction.<br>I mobile phone number with us, this transaction may be |
| Please check your mobile phone<br>and enter for this purchase. For<br>1234 5678.                                       | for a new SMS that includes the "One Time Password" assistance, please call our Customer Service Hotline at                                                           |
| Merchant Name<br>Amount<br>Transaction Date<br>Card Number<br>One-Time Password                                        | Hong Kong Trade Development Council (tes<br>HKD<br>2025-02-07 17:14:34 HKT<br>XXXX-XXXX-XXXX-0027<br>HYGYQL -<br><u>RESEND CODE</u>                                   |
|                                                                                                    | SUBMIT                                                                                                    |
|                                                                                                    | CANCEL                                                                                                    |
| Need some help?                                                                                                    |                                                                                                    |
| Learn more about authenticati                                                                                          | ion                                                                                                    |
| ©2020. All rights reserved.                                                                                            |                                                                                                    |

(i) If the payment failed, the below message will be shown

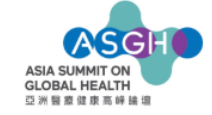

| Registration is not completed                                                                                                    |
|----------------------------------------------------------------------------------------------------|
| Submission No.:                                                                                                    |
| Thank you very much for your interest in joining the Asia Summit on Global Health 2025.                                                 |
| Please note that your payment has not been completed yet. Please redo the online registration to complete the process soon as possible. |
| For any enquiries, please feel free to contact us at marketingpulse@hktdc.org or call us at (852) 1830 668.                             |

### (ii) if payment success, the below message will be shown

| ASIA SUMMIT ON<br>GLOBAL HEALTH<br>已개智意從原系師論唱                                                                                                    |                                                                                                    |  |
|----------------------------------------------------------------------------------------------------|----------------------------------------------------------------------------------------------------|--|
|                                                                                                    |                                                                                                    |  |
|                                                                                                    | Registration completed, pending for verification                                                                                                    |  |
|                                                                                                    | Thank you for your interest in the Asia Summit on Global Health (ASGH). We are now processing your application.                                                                    |  |
|                                                                                                    | An acknowledgment e-mail indicating the receipt of your registration form will be sent to you within the next 7 working days.                                                      |  |
|                                                                                                    | Please note that the acknowledgement slip is <b>NOT</b> a confirmation of registration. A confirmation notice will be sent to you after we have verified your application details. |  |
|                                                                                                    | If you do not receive the confirmation notice 14 working days after the date of this acknowledgement, please e-mail us at<br>asgh@hktdc.org or call us at (852) 1830 668.          |  |
|                                                                                                    | We look forward to welcoming you to the Asia Summit on Global Health (ASGH)                                                                                                    |  |
| You will receive an "Acknowledgement" email within the next 7 working days. <b>Please note tha</b><br><b>the "Acknowledgement" email is not a confirmation of the registration.</b> A "Confirmation<br>Notice" with admission details will be sent after your registration has been approved. |                                                                                                    |  |
| For any en                                                                                                    | quiries, please feel free to contact us at <u>asgh@hktdc.org</u> or call us at (852) 1830                                                                                          |  |